### **VI.結果通知照会**

引落依頼データの承認後、引落日に口座振替のお取引が実行されます。 実行されたお取引の処理結果は「Bizーじゅうろくダイレクト」の画面上で照会することができます。 また、帳票形式での印刷や結果データのダウンロードができます。

さらに、振替が正しく行われなかった明細のうち、再依頼可能な明細については、引落の再依頼を申請できます。

## (1)結果通知の照会または再依頼を行う

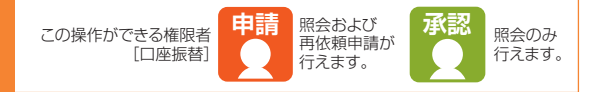

・口座振替の結果は以下の日より照会可能です。 ・「口座振替」の場合 引落日の翌日から照会可能

#### 操作の流れ

ご注意

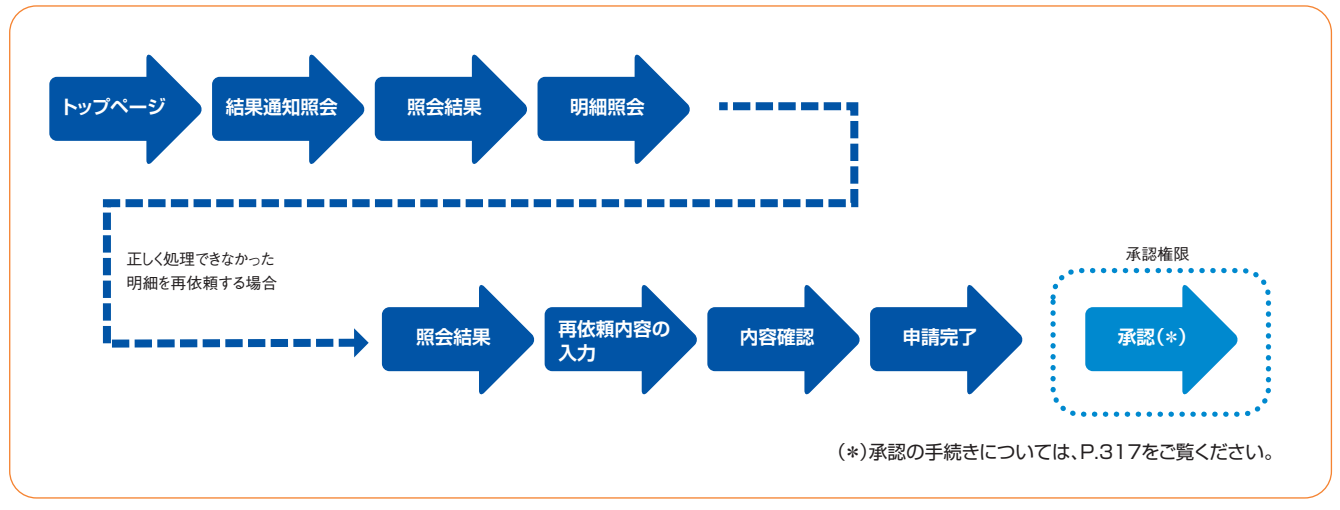

#### ● トップページ、「データ伝送サービス(口座振替)」- 「結果通知照会」を押します。

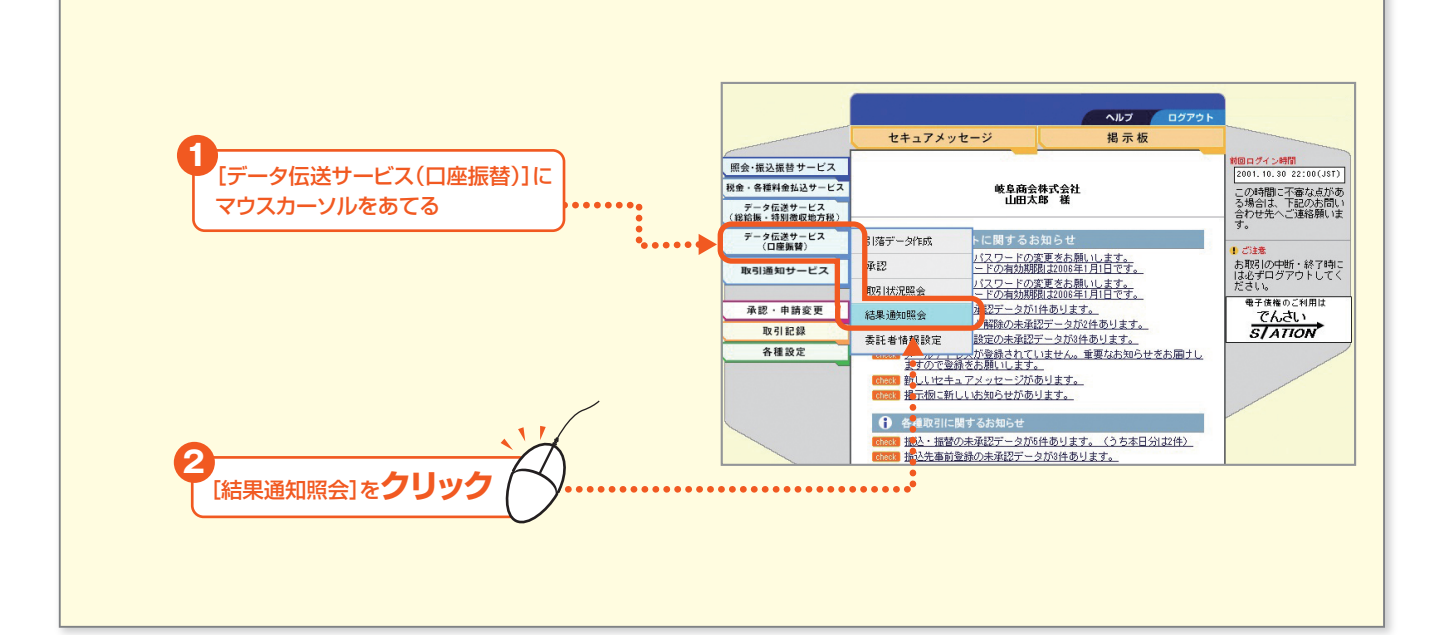

#### 2 照会する振替結果データの選択を押します。

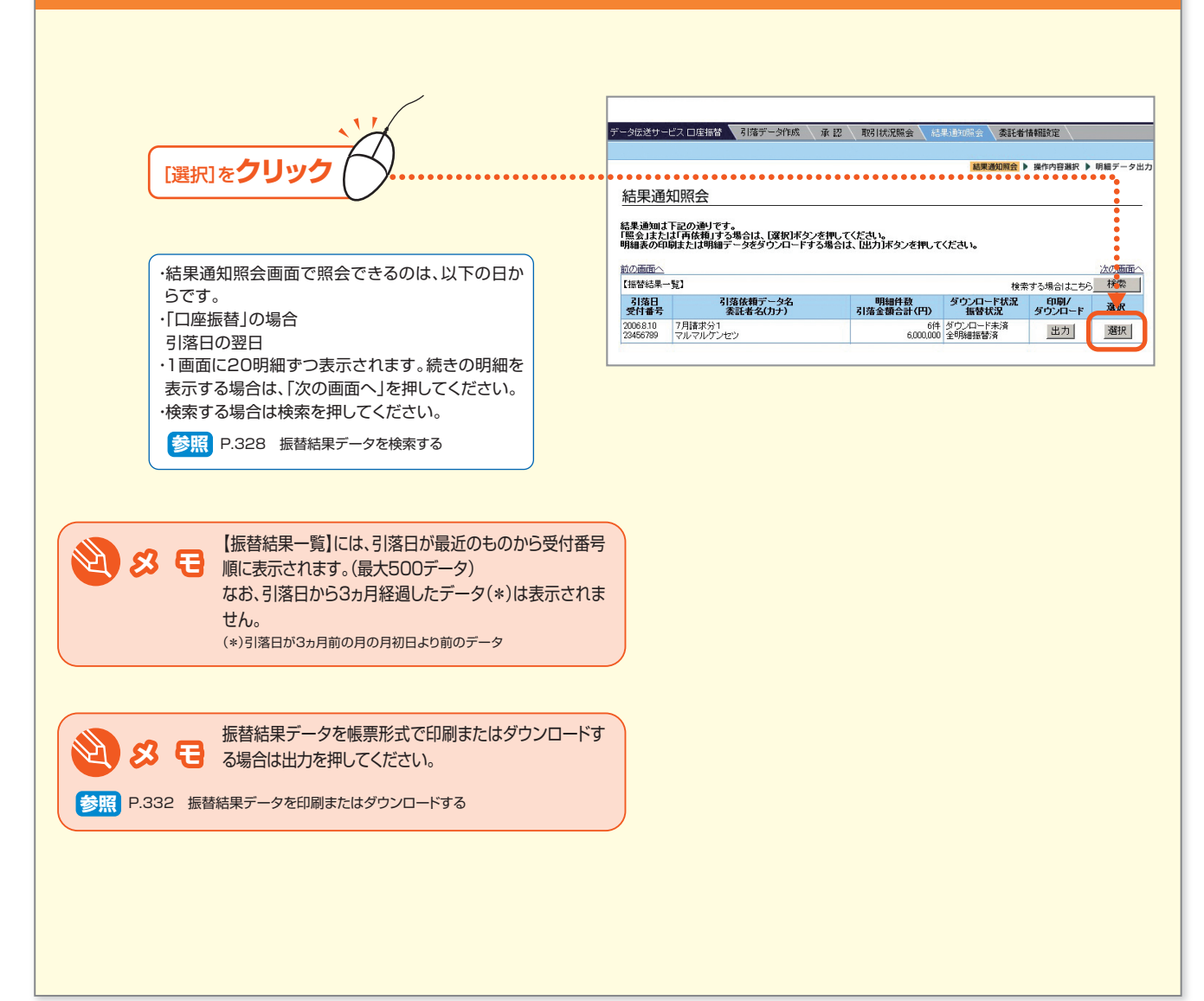

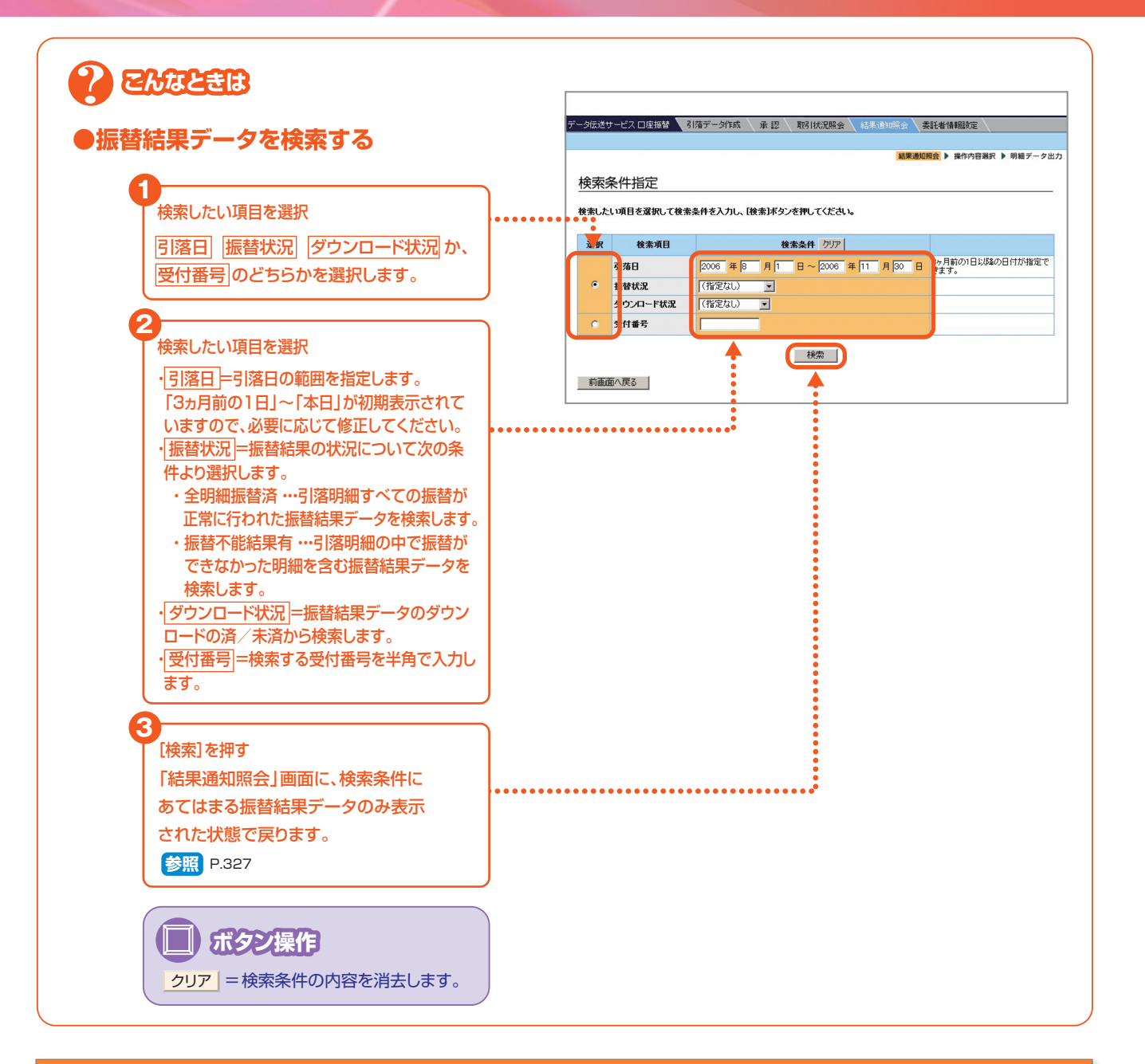

### 3 口座振替の結果が表示されます。

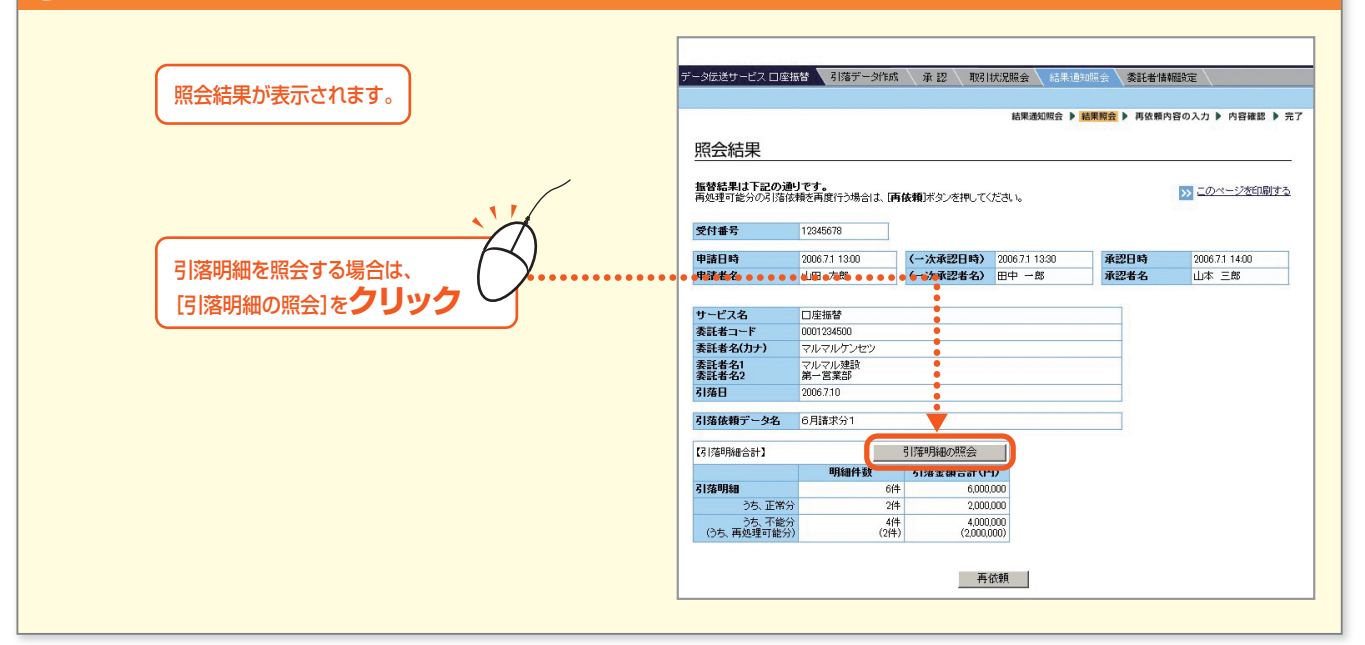

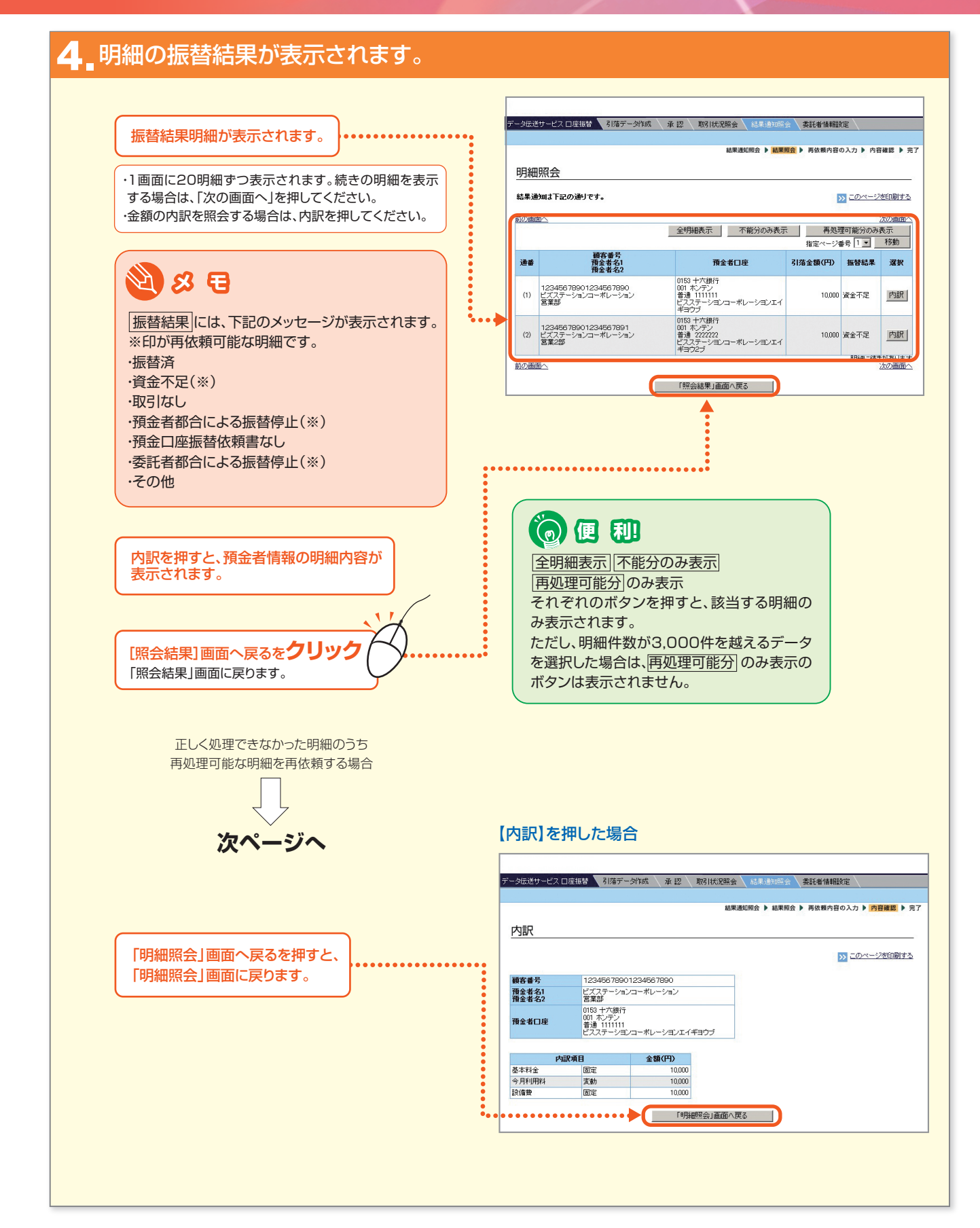

- 329

### ●再処理可能な明細の再依頼を行う(申請権限者のみ)

#### 5 再処理可能な明細の再依頼データを作成する場合は、[再依頼]を押します。

| ₹-<br> <br>                 | 9伝送サービス 口座:<br>照 <b>会結果</b>    | 振替                                  | 1: 承認 NGH                | 尤況照会 結果:追:<br>結果通知照会 ▶ | EOR会 委託者情<br>結果照会 ▶ 再依赖F | 補設定<br>内容の入力 ▶ 内容確認 ▶ 完 |
|-----------------------------|--------------------------------|-------------------------------------|--------------------------|------------------------|--------------------------|-------------------------|
| 1                           | <b>履替結果は下記の通</b><br>再処理可能分の引落体 | <b>りです。</b><br>気頼を再度行う場合は、 <b>ア</b> | <b>写依頼)</b> ボタンを押してく     | だれぃ                    |                          | このページを印刷する              |
|                             | 受付番号                           | 12345678                            |                          |                        |                          |                         |
|                             | 申請日時                           | 2006.7.1 13:00                      | (一次承認日時)                 | 2006.7.1 13:30         | 承認日時                     | 2006.7.1 14:00          |
|                             | 申請者名                           | 山田太郎                                | (一次承認者名)                 | 田中 一郎                  | 承認者名                     | 山本三郎                    |
| 冉処埋可能な明細の冉依頼テータを / <u>メ</u> |                                |                                     |                          |                        |                          |                         |
|                             | サービス名                          |                                     |                          |                        |                          |                         |
|                             | を記者コート<br>あ手来名(カナ)             | 0001234500<br>フルフルケンセン              |                          |                        |                          |                         |
|                             | 表託者名1                          | マルマル建設                              |                          |                        |                          |                         |
|                             | 委託者名2<br>11本ロ                  | 第一営業部<br>2006-710                   |                          |                        |                          |                         |
|                             |                                | 2000.7.10                           |                          |                        |                          |                         |
| 3                           | 引落依頼データ名                       | 6月請求分1                              |                          |                        |                          |                         |
|                             | 引落明細合計】                        |                                     | 引落明細の照会                  |                        |                          |                         |
|                             |                                | 明細件数                                | 引落金額合計(円                 | D                      |                          |                         |
| 3                           | 目落明細                           | 6/4                                 | \$ 6,000,1               | 000                    |                          |                         |
|                             | うち、正常分<br>うち、正常分               | 21=                                 | \$ 2,000,0<br>\$ 4,000,0 | 000                    |                          |                         |
|                             | (うち、再処理可能分                     | ) (2(4                              | (2,000,0                 | 00)                    |                          |                         |
|                             | •••••                          | •••••                               |                          | 成類                     |                          |                         |

### 6. 再依頼内容を入力し、OKを押します。

| 必要に応じて 引落依頼データ名 を全角で入力 | 7     | ータ伝送サービス 口座振替                | 引落データ作成 承認 | 取引状況照会 結果通知照会     | 委託者情報設定        |
|------------------------|-------|------------------------------|------------|-------------------|----------------|
| 再依頼データには、              |       | 再依頼内容の入ナ                     | 7          | 結果通知照会 ▶ 結果照      | 会 ● 再依賴内容の入力 ▶ |
| 入力した引落依頼データ名の前に自動的     |       | H_ビフタ                        |            |                   |                |
| に【再】の文字がつけられます。        |       | すーレス名                        | 0001234500 |                   |                |
|                        |       | 委託者名(力ナ)                     | マルマルケンセン   |                   |                |
|                        | J :   | 委託者名1                        | マルマル建設     |                   |                |
|                        |       | 前回引落日                        | 2006.7.10  |                   |                |
|                        |       | 前回引落依賴件數                     |            | 6                 | 件              |
|                        |       | 前回引落依頼金額(円)                  |            | 6,000,0           | 00             |
| 再依頼する明細種類の□にチェック       | ••••• | 資金不足   資金者の都合により   気託者の都合により |            | 1/4<br>1/4<br>1/4 |                |
|                        |       | 前画面へ戻る                       | e 210      | СК                |                |
|                        | L     | 2011年1月末以限室の下がフク             |            |                   |                |

#### 7 内容を確認し、申請を押します。

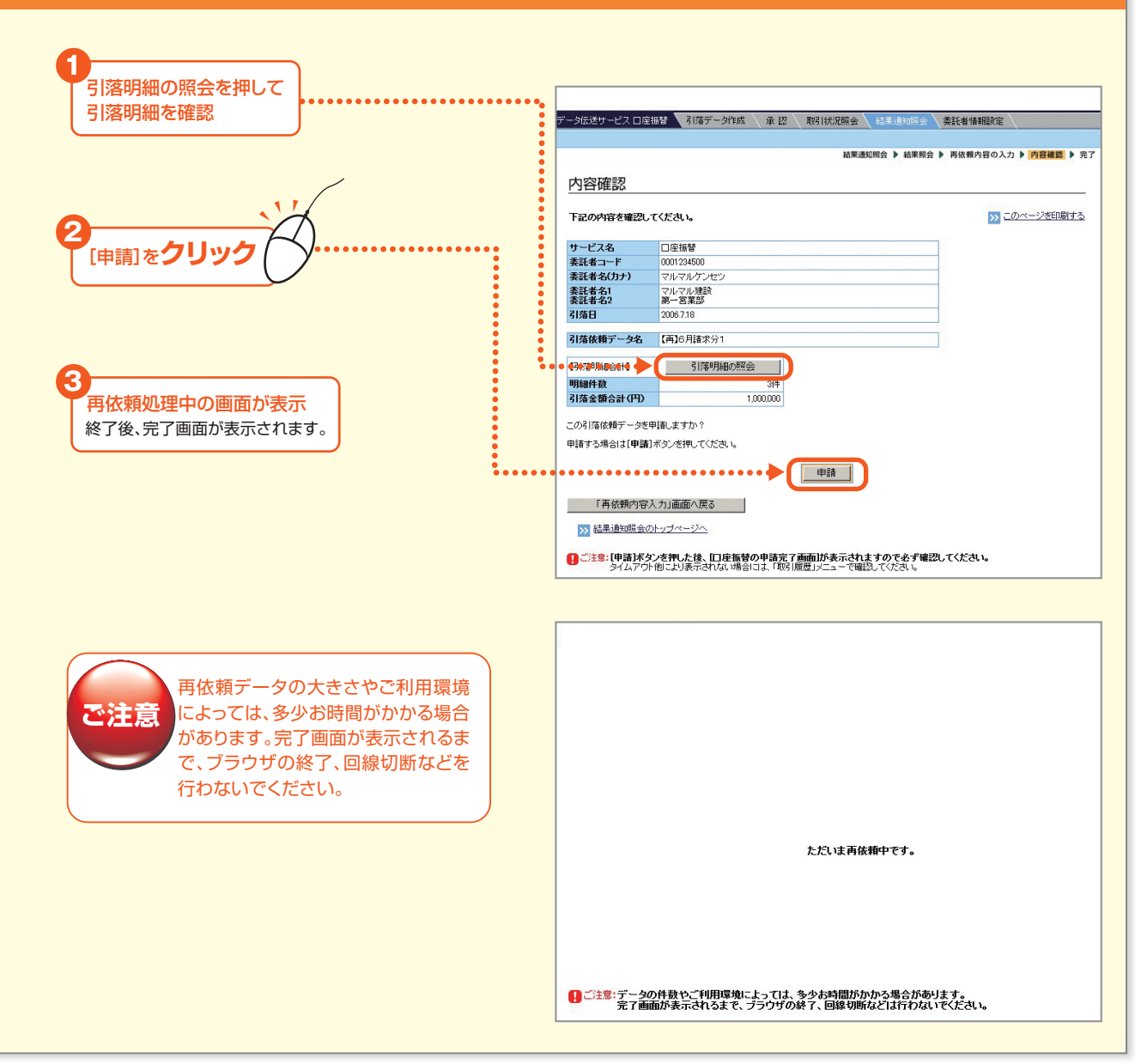

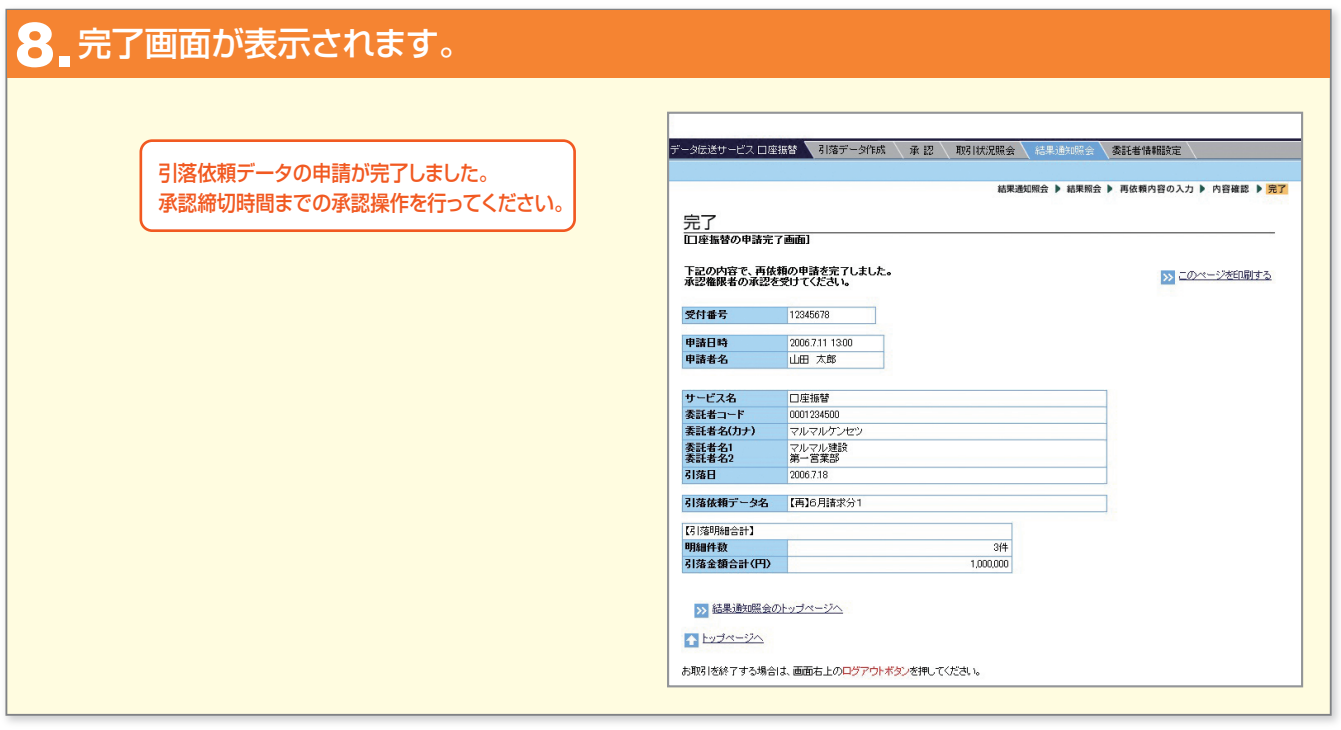

## NEXT STEP

承認「引落依頼データの承認」P.317

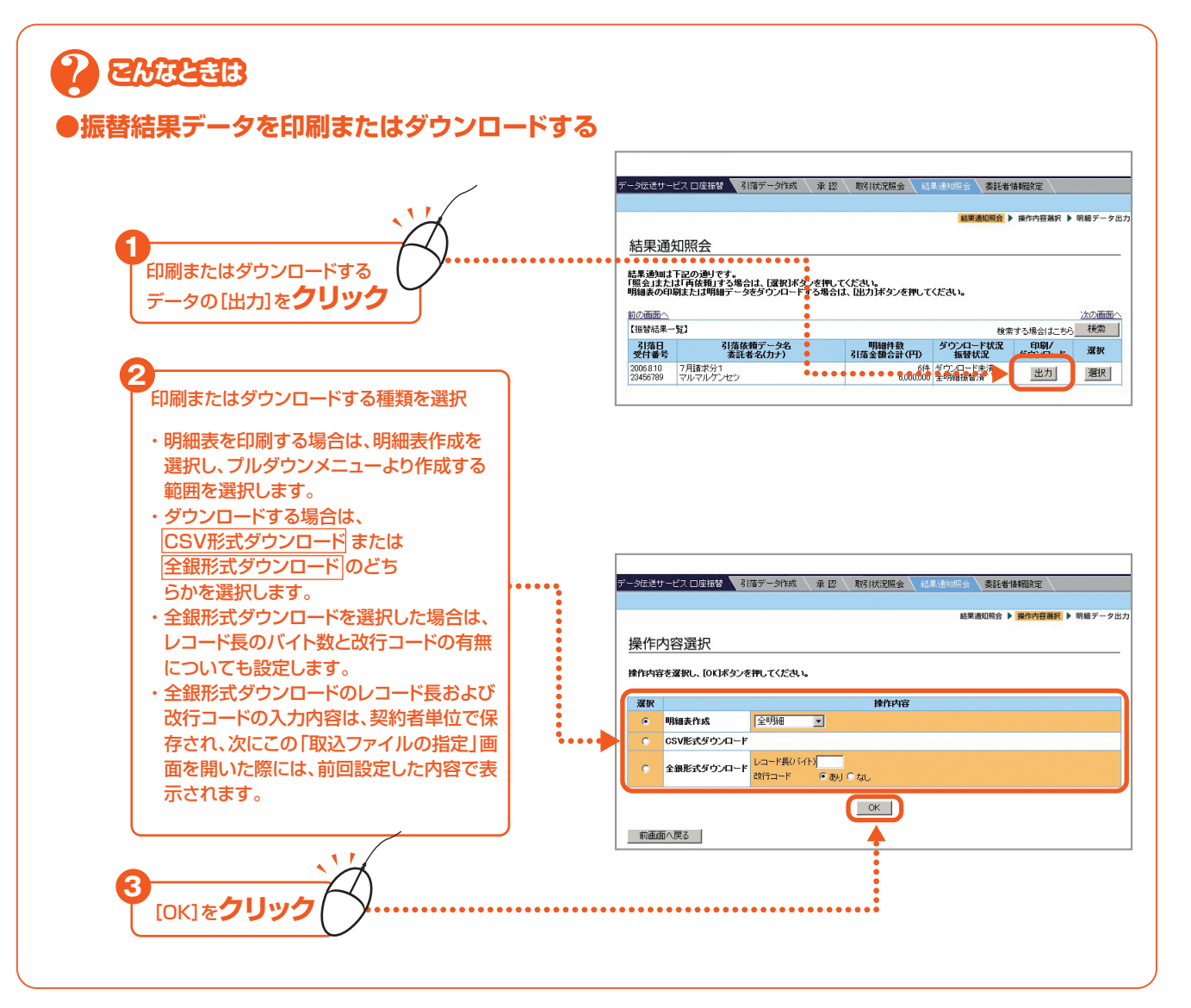

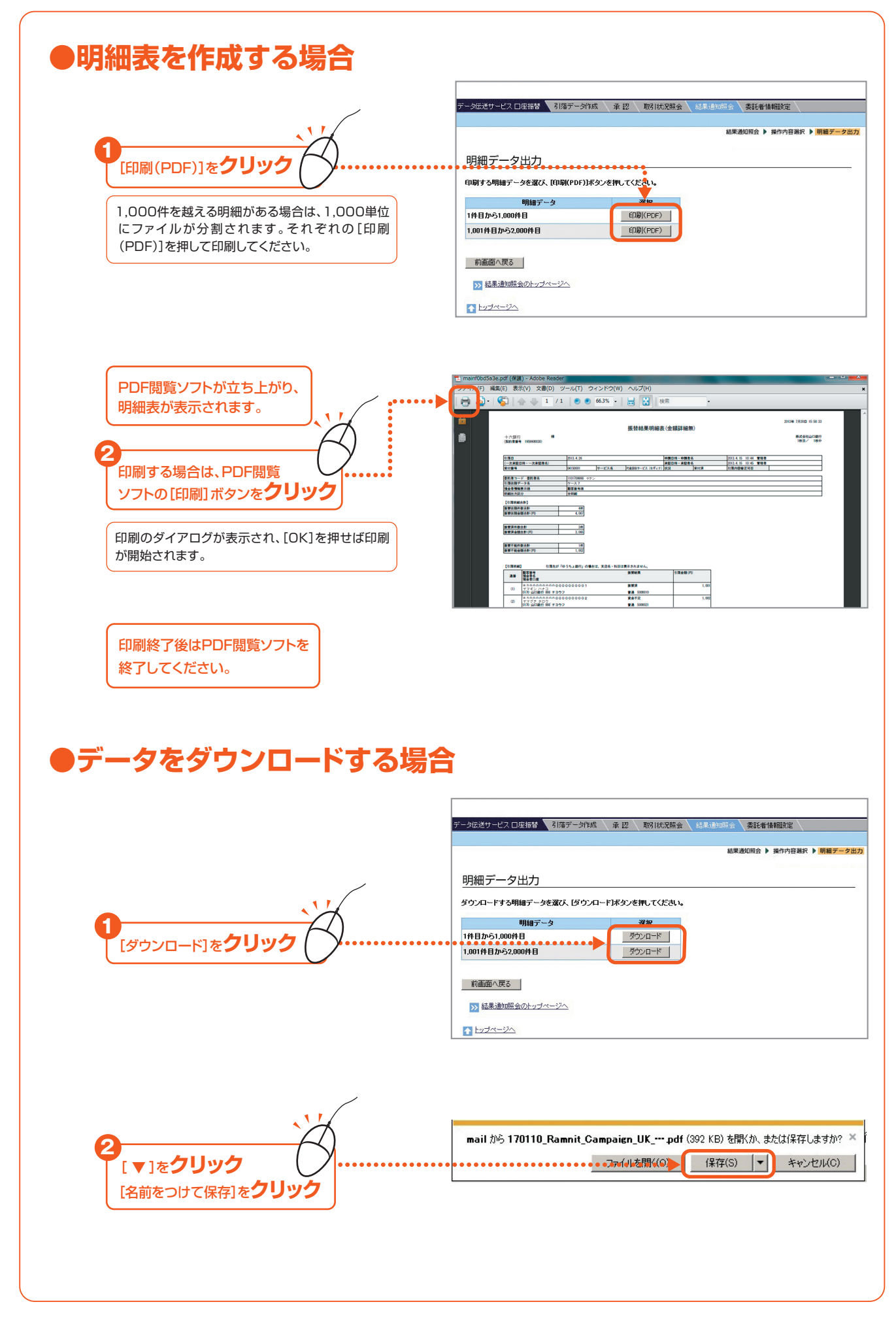

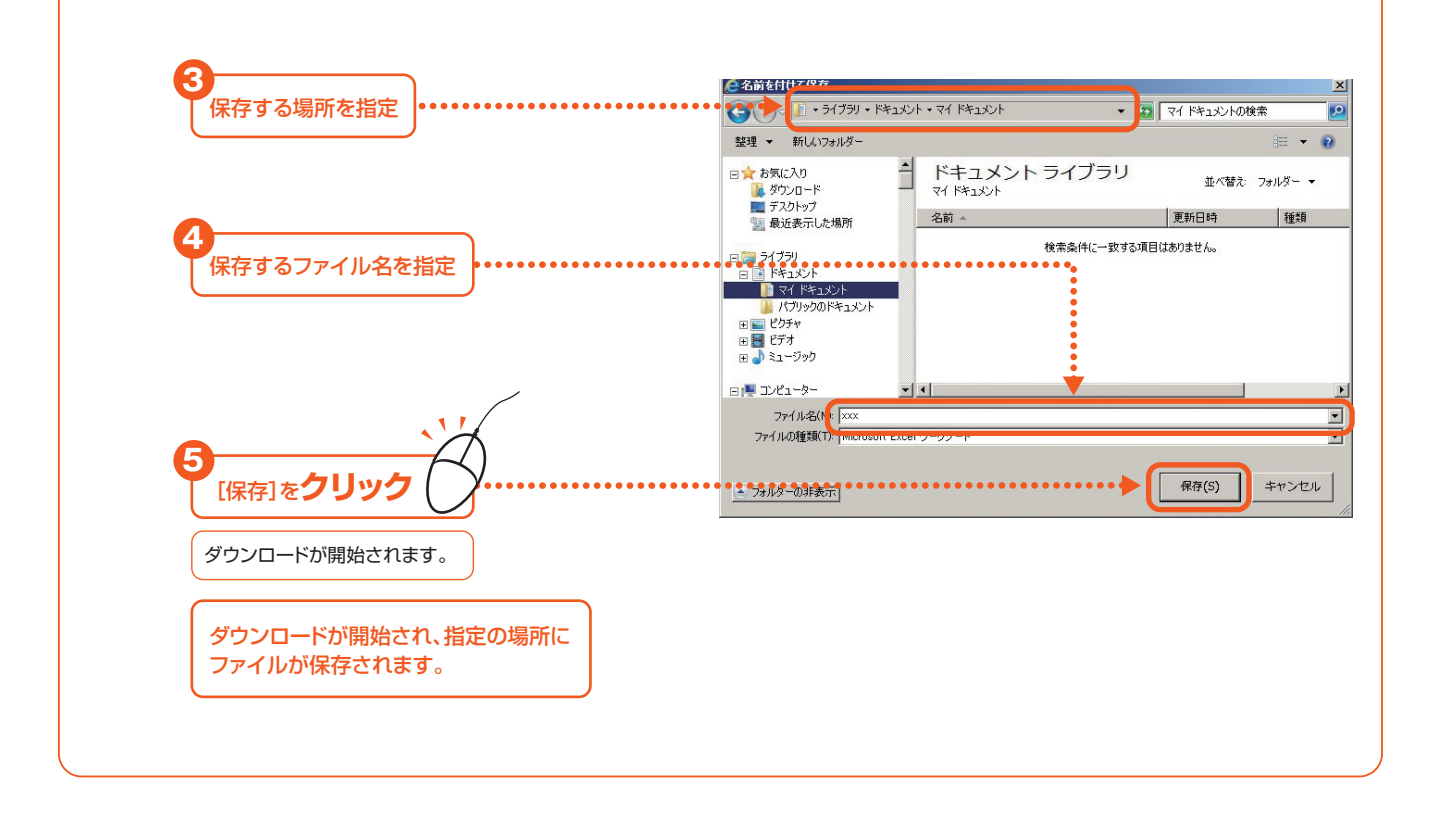